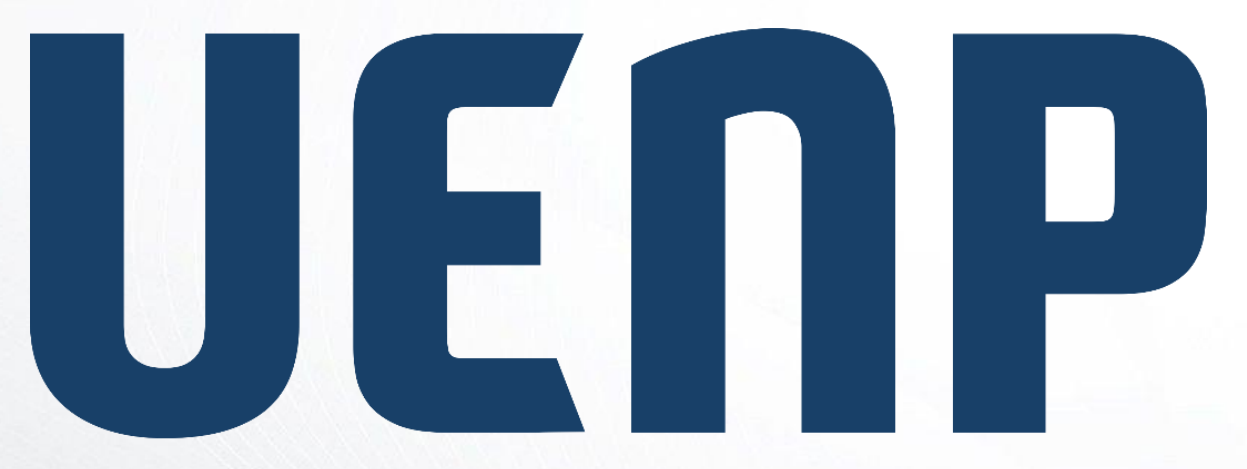

#### Universidade Estadual do Norte do Paraná

# ORIENTAÇÃO

Suap

sistema unificado de

administração pública

# Editar e-mail recuperação

### Acesso ao SUAP

- Para acessar o SUAP, abra um navegador e coloque o endereço <u>https://suap.uenp.edu.br</u>
- Na tela de login, preencha o campo Usuário (RA, se for discente ou CPF, se for servidor) e o campo Senha
- Clique no botão Acessar

| SU                             | a                  | р  |
|--------------------------------|--------------------|----|
| sistema unifi<br>administração | cado de<br>pública | ι. |

Login UENP

Usuário:

Senha:

•••••

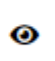

Acessar

Esqueceu ou deseja alterar sua senha?

## Acesse os Dados de Perfil

- Clique em seu nome e acesse seus dados
- Clique no botão "Editar" e depois no opção "E-mail"
- Abrirá uma janela para que você altere seu e-mail

| Suap<br>John Doe       | Início > John Doe (000000000)<br>Ativo Tem impressão digital<br>John Doe (000000000000) | Editar V                               |
|------------------------|-----------------------------------------------------------------------------------------|----------------------------------------|
| Q Buscar Menu ☆ INÍCIO | Atualização do E-mail                                                                   | Dados Pessoais<br>)0<br>Caracterização |
|                        | E-mail Secundário:<br>John.doe@email.com                                                |                                        |

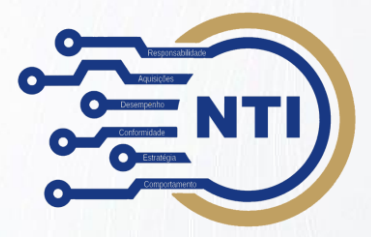

#### Núcleo de Tecnologia da Informação – NTI nti@uenp.edu.br

Última atualização: 15/12/20123 Ver.1.0